## Klik op één van de onderstaande knoppen om te verspringen naar jouw gekozen taal.

To jump to your chosen language, click on one of the buttons below.

Aby przejść do wybranego języka, kliknij jeden z poniższych przycisków.

Pentru a trece la limba aleasă, faceți clic pe unul dintre butoanele de mai jos.

За да преминете към избрания от вас език, кликнете върху един от бутоните по-долу. Щоб перейти до обраної мови, натисніть на одну з кнопок нижче.

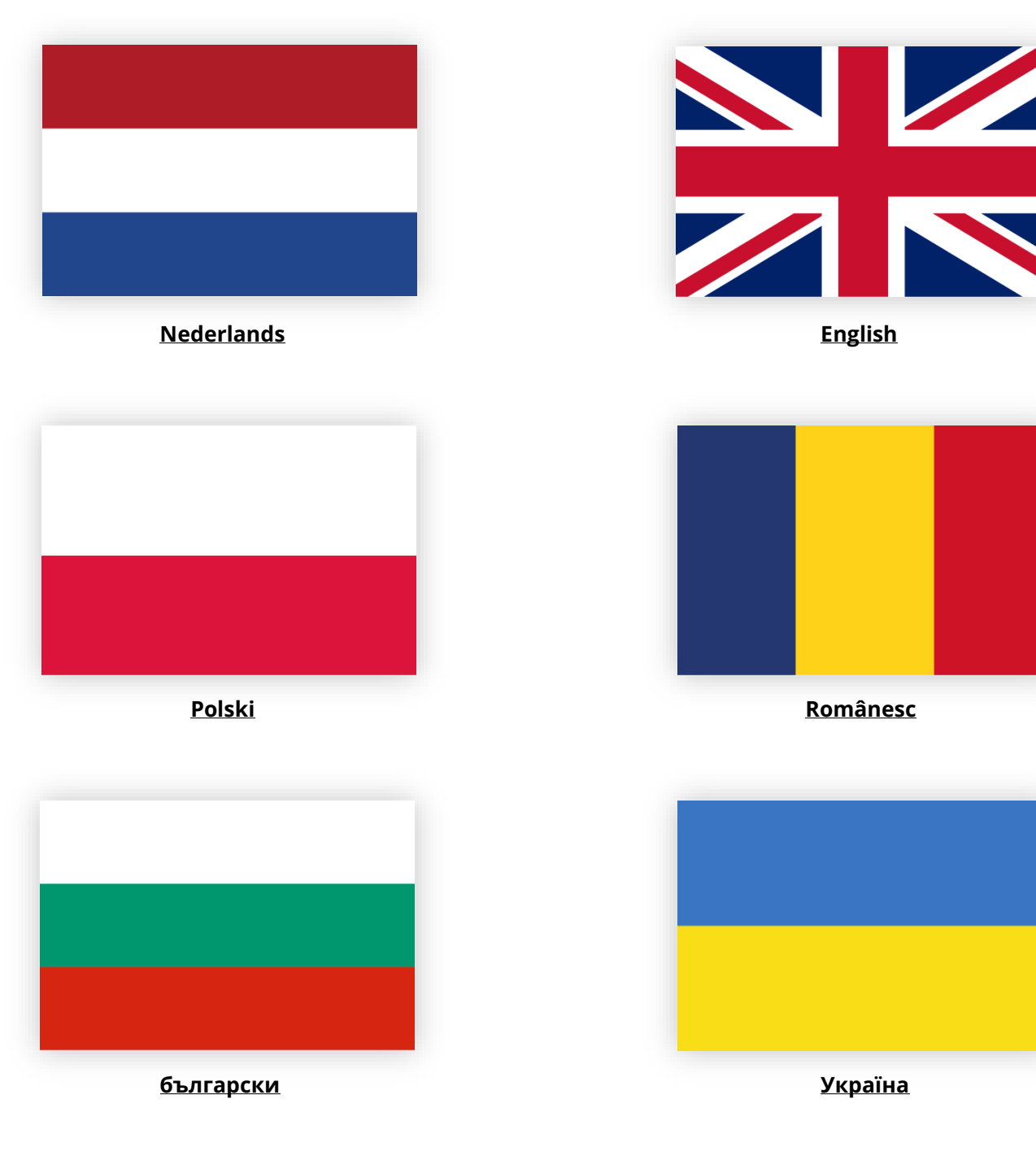

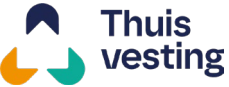

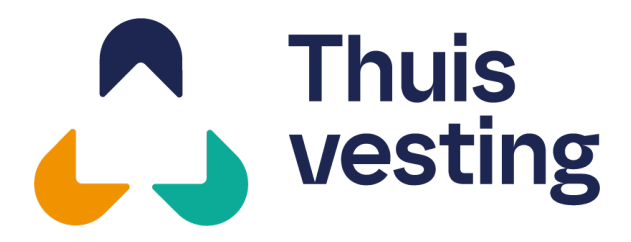

3927 CD Renswoude

- **T** 085 482 3200
- **E** administratie@thuisvesting.com

## **Betalingsmethode huisvesting**

### Betalen met iDeal (alleen voor Nederlandse banken)

#### Stap 1. Selecteer de betaalmethode 'iDeal'

• Klik op de betaaloptie 'iDeal' in het betalingsscherm.

#### Stap 2. Kies je bank

- Er verschijnt een lijst met Nederlandse banken.
- Klik op de bank waar jij een rekening hebt.

#### Stap 3. Volg de stappen van jouw bank

- Je wordt doorgestuurd naar de omgeving van jouw gekozen bank.
- Controleer het bedrag van €144,- en bevestig de betaling.
- Wacht tot je weer automatisch terugkeert naar de website.

#### Belangrijk om te weten!

- Zorg dat je **voldoende saldo** hebt op je rekening.
- Sluit het scherm pas af als de betaling is **voltooid**.
- Twijfel je aan de betrouwbaarheid van de betaallink of kom je er niet uit? Neem dan contact op met je **intercedent**.

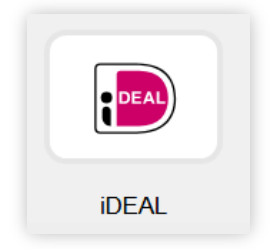

Stap 1. iDeal logo

| ABN AMRO              | 🎨 ASN Bank      |
|-----------------------|-----------------|
| bung bung             | ING             |
| Knab Knab             | <u>№</u> 26 N26 |
| Nationale-Nederlanden | abobank 🕹       |
| RegioBank             | R Revolut       |
| sns                   | Triodos Bank    |
| Van Lanschot Kempen   | Yoursafe        |

Stap 2. Kies jouw Nederlandse bank

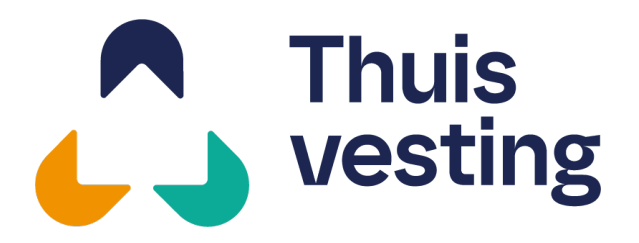

- 3927 CD Renswoude
- **T** 085 482 3200
- **E** administratie@thuisvesting.com

## **Betalingsmethode huisvesting**

### Betalen met Pay by Bank

#### Stap 1. Kies de betaalmethode 'Pay by Bank'

• Klik op de betaaloptie **Pay by Bank** in het betalingsscherm. Je wordt automatisch doorgestuurd naar de betaalomgeving.

#### Stap 2. Selecteer jouw land en bank

- Kies rechtsboven het land waarin je bank gevestigd is.
- Selecteer vervolgens jouw bank uit de lijst.

#### Stap 3. Kies hoe te betalen

- Klik op de zwarte knop onderaan het scherm.
  - Op mobiel word je direct doorgestuurd naar de inlogomgeving van jouw bank.
  - Op desktop klik je bovenin op 'Website' om vervolgens naar de online omgeving te gaan van jouw bank.
- Log in zoals je gewend bent.
- De betaalgegevens (bedrag, rekeningnummer, referentie etc.) zijn al **automatisch ingevuld**.
- Bevestig de betaling.
- Je betaling is nu **voltooid**!

#### Belangrijk om te weten!

- In de toekomst zullen meer banken zich aansluiten bij "Pay by Bank". Staat jouw bank er nog niet bij? Betaal dan via SEPA of open een Nederlandse rekening, zoals bij Bunq.
- Je kunt via **desktop of mobiel** betalen, kies wat voor jou het makkelijkst is.
- Mocht je op desktop een **QR-code** te zien krijgen, scan deze met je mobiele camera.
- De betaalgegevens zijn automatisch vooraf ingevuld, je hoeft niets handmatig over te nemen. Controleer wel of alles klopt.
- Zorg dat je voldoende saldo hebt op je rekening.
- Sluit het scherm pas af als de betaling is voltooid.
- **Disclaimer;** Afhankelijk van je bank kan de werkwijze afwijken van het hierboven beschreven proces. Heb je vragen of opmerkingen? Neem dan contact op met je **Intercedent**.

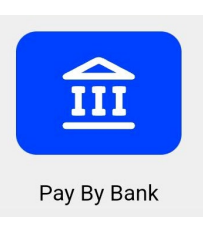

Stap 1. Pay by Bank logo

#### Kies uw bank

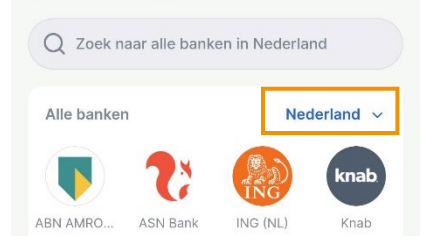

Stap 2. Kies jouw land en bank

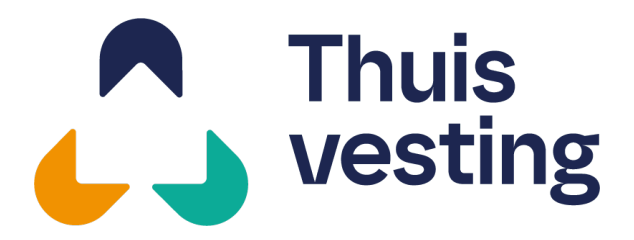

- Barneveldsestraat 44
- 3927 CD Renswoude
- **T** 085 482 3200
- **E** administratie@thuisvesting.com

## **Betalingsmethode huisvesting**

### Betalen met SEPA (alleen voor buitenlandse banken)

#### Stap 1. Selecteer de betaalmethode 'SEPA'

- Klik op de betaaloptie **'SEPA'** in het betalingsscherm.
- Kies vervolgens of je hieronder stap 2.1 of stap 2.2 uitvoert om de gegevens te bemachtigen.

#### Stap 2.1. Voer de overschrijving zelf uit

De betaalgegevens (zoals rekeningnummer, bedrag, referentie) worden getoond op het scherm. Deze kun je direct overnemen.

#### Stap 2.2. Laat de gegevens naar jezelf mailen

- Voer je e-mailadres in het daarvoor bestemde veld in (zie hiernaast).
- Klik op de blauwe knop 'Confirm order'.
- Je ontvangt een e-mail met de betaalgegevens.
   Deze e-mail bevat dezelfde gegevens als op het scherm.

#### Stap 3. Maak de betaling handmatig over

- Open je eigen **bankapp** of internetbankieren.
- Maak handmatig het bedrag over naar het opgegeven rekeningnummer.
- Vul de betalingsreferentie exact over zoals weergegeven.

#### Belangrijk om te weten!

- Een SEPA-betaling is geen automatische betaling. Je moet deze zelf uitvoeren. Zorg ervoor dat je de gegevens correct overneemt!
- Zorg dat je **voldoende saldo** hebt op je rekening.
- Sluit het scherm pas af als de betaling is **voltooid**.
- Twijfel je aan de betrouwbaarheid van de betaallink of kom je er niet uit? Neem dan contact op met je **intercedent**.

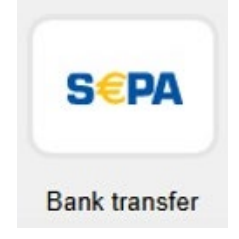

Stap 1. SEPA logo

|                                     | €144.00             |         |        |
|-------------------------------------|---------------------|---------|--------|
| 174                                 | 4153/R55030/hv week | 2025-13 |        |
| Steps                               |                     |         |        |
| <ul> <li>Fill in email a</li> </ul> | and confirm order   | ∆ Uncon | firmed |
| 2 Transfer bef                      | ore April 22, 2025  |         |        |
| Jse this data for                   | your bank transfer  |         |        |
| BENEFICIARY:                        | Stichting Mollie F  | ayments | 0      |
| IDAN                                | NI TO DELLE ODOR    | 2623 13 | (0.12) |
| IBAN:                               | NL/0 DEUT 0265      |         | Ū      |
| BIC:                                | DEUTNL2A            |         | 0<br>0 |
| BIC:<br>AMOUNT:                     | DEUTNL2A<br>€140.60 |         | 0      |

Stap 2.1. SEPA betalingsscherm

| iobn@ovompl  |        |  |
|--------------|--------|--|
| Jouni@exampl | 5.0011 |  |
|              |        |  |

Stap 2.2. Verstuur gegevens naar mail

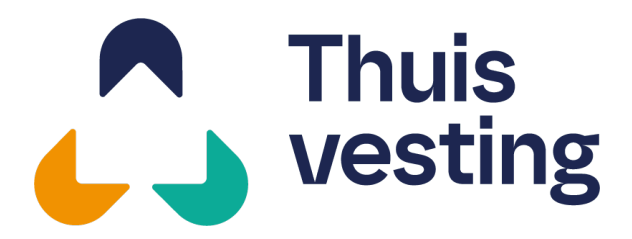

3927 CD Renswoude

- **T** 085 482 3200
- **E** administratie@thuisvesting.com

## **Payment method for housing**

### Pay with iDeal (only for Dutch banks)

#### Step 1. Select the payment method 'iDeal'

• Click on the '**iDeal'** payment option in the payment screen.

#### Step 2. Choose your bank

- A list of Dutch banks will appear.
- Click on the bank where you have an account.

#### Step 3. Follow your bank payment steps

- You will be redirected to the environment of your selected bank.
- Check the amount that needs to be paid (€144.00) and confirm.
- Wait until you are automatically redirected back to the website.

#### Important to know!

- Make sure you have **enough money in your account**.
- Do not close the payment screen until the payment is **completed**.
- Not sure if the payment link is safe or having problems? Contact your **Intercedent** for help.

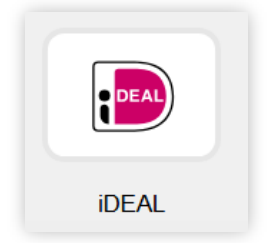

Step 1. iDeal logo

| ABN AMRO              | 🂦 ASN Bank      |
|-----------------------|-----------------|
| bung bung             | ING             |
| Knab Knab             | <u>№</u> 26 N26 |
| Nationale-Nederlanden | Aabobank        |
| RegioBank             | R Revolut       |
| sns                   | Triodos Bank    |
| Van Lanschot Kempen   | ) Yoursafe      |

**Step 2.** Choose your Dutch bank

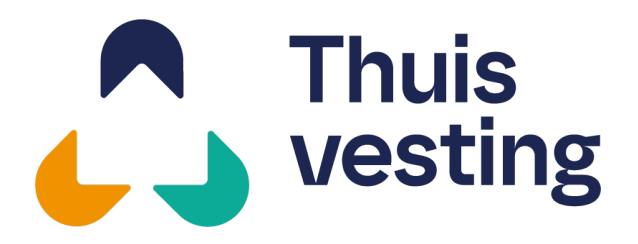

- 3927 CD Renswoude
- **T** 085 482 3200
- **E** administratie@thuisvesting.com

## **Payment method for housing**

### Pay with Pay by Bank

#### Step 1. Choose the payment method 'Pay by Bank'

• Click the **Pay by Bank** option in the payment screen. You will be automatically redirected to the secure payment environment.

#### Step 2. Select your country and bank

- In the top right corner, select the country where your bank is located
- Then select your bank from the list.

#### Step 3. Choose how to pay

- Click the black button at the bottom of the screen.
  - On mobile: you will be redirected directly to your bank's login environment.
  - On desktop: click 'Website' at the top of the screen to go to your bank's online environment.
- Log in as you normally would.
- The payment details (amount, account number, reference, etc.) will already be filled in **automatically**.
- Confirm the payment.
- Your payment is now **complete**!

#### Important to know!

- More banks will be added to "Pay by Bank" in the future. If your bank is not listed yet, pay via SEPA or open a Dutch bank account, for example with Bunq.
- You can pay via **desktop or mobile**. Choose whatever works best for you.
- If a **QR code** appears on desktop, scan it using your mobile phone camera.
- Payment details are automatically filled in. You don't need to copy anything manually, but be sure to check that everything is correct.
- Make sure there is **enough money** in your bank account.
- Do not close the screen until the payment is **completed**.
- **Disclaimer;** Depending on your bank, the payment process may differ slightly from the steps described above. If you have any questions or concerns, please contact your **Intercedent**.

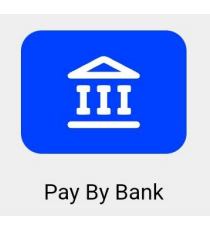

Step 1. Pay by Bank logo

### Kies uw bank

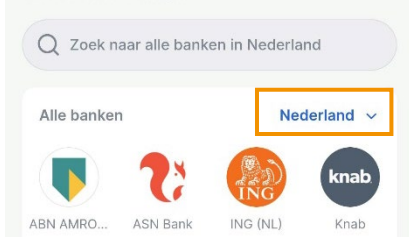

**Step 2.** Choose your country and bank

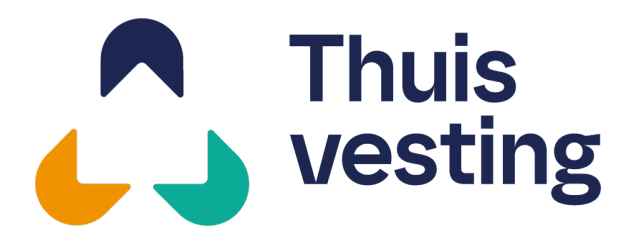

## **Payment method for housing**

### Pay with SEPA (only for foreign banks)

#### Step 1. Select the payment method 'SEPA'

- Click on the **'SEPA'** option in the payment screen.
- Then choose to follow either **Step 2.1** or **Step 2.2**
- to get the payment details.

#### Step 2.1. Copy the payment details directly

• The payment details (such as IBAN, amount, reference) will be shown on the screen. You can copy them directly.

#### Step 2.2. Send the payment details to your email

- Enter your email address in the field (see screenshot on the right side).
- Click on the blue button 'Confirm order'.
- You will recieve an email with the payment details (same as shown on screen).

#### Step 3. Make the payment manually

- Open your **bank app** or online banking.
- Manually transfer the amount to the provided IBAN.
- Use the **exact payment reference** as shown.

#### Important to know

- A SEPA payment **is not automatic**. You must do this manually. Make sure to **copy all details correctly**
- Make sure there is **enough money** in your bank account.
- Do not close the screen until the payment is **completed**.
- Not sure if the payment link is safe or having problems? Contact your **Intercedent** for help.

Barneveldsestraat 44

- 3927 CD Renswoude
- **T** 085 482 3200
- **E** administratie@thuisvesting.com

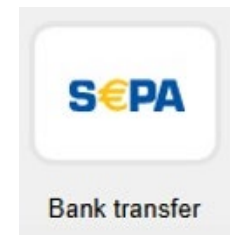

Step 1. SEPA logo

|                                                              | €144.00                                                                                         |          |
|--------------------------------------------------------------|-------------------------------------------------------------------------------------------------|----------|
| 174                                                          | 4153/R55030/hv week 2025-13                                                                     |          |
| Steps                                                        |                                                                                                 |          |
| 1 Fill in email a                                            | and confirm order                                                                               | onfirmed |
| 2 Transfer bef<br>Use this data for                          | ore April 22, 2025<br>Your bank transfer                                                        |          |
| 2 Transfer bef<br>Use this data for<br>BENEFICIARY:          | ore April 22, 2025<br>your bank transfer<br>Stichting Mollie Payments                           | ſ        |
| 2 Transfer bef<br>Jse this data for<br>BENEFICIARY:<br>IBAN: | ore April 22, 2025<br>your bank transfer<br>Stichting Mollie Payments<br>NL70 DEUT 0265 2623 13 | 6        |
| Transfer bef Use this data for BENEFICIARY: IBAN: BIC:       | your bank transfer<br>Stichting Mollie Payments<br>NL70 DEUT 0265 2623 13<br>DEUTNL2A           | 6        |

RF82-3857-4395-4360

ŋ

#### Step 2.1. SEPA payment screen

REFERENCE

| ishn@avample |      |  |
|--------------|------|--|
| John@example | .com |  |
|              |      |  |

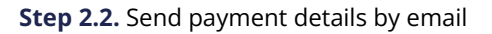

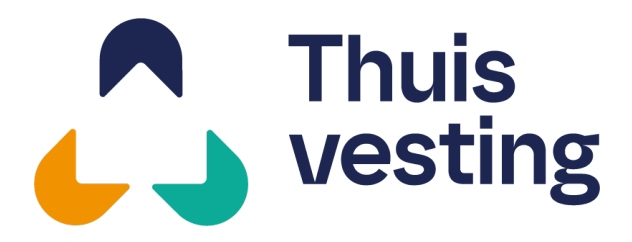

3927 CD Renswoude

- **T** 085 482 3200
- **E** administratie@thuisvesting.com

## Metoda płatności za zakwaterowanie

### Płatność za pomocą iDeal (tylko dla holenderskich kont bankowych)

#### Krok 1. Wybierz metodę płatności iDeal

• Kliknij opcję '**iDeal'** na ekranie płatności.

#### Krok 2. Wybierz swój bank

- Pojawi się lista holenderskich banków.
- Kliknij na bank, w którym masz **aktywne konto**.

#### Krok 3. Postępuj zgodnie z instrukcjami banku

- Zostaniesz przekierowany na stronę swojego banku.
- Sprawdź kwotę (**144,00 €**) i potwierdź płatność.
- Poczekaj, aż zostaniesz automatycznie przekierowany z powrotem na stronę.

#### Ważne informacje!

- Upewnij się, że **masz wystarczające** środki na koncie.
- Nie zamykaj ekranu, dopóki płatność nie zostanie **zakończona**.
- Jeśli masz wątpliwości co do bezpieczeństwa linku płatności lub napotykasz problemy, skontaktuj się ze swoim **intercedentem**.

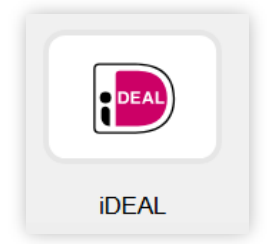

Krok 1. Logo iDeal

| ABN AMRO              | 💦 ASN Bank   |
|-----------------------|--------------|
| bung bung             | ING          |
| Knab Knab             | ₩26 N26      |
| Nationale-Nederlanden | Aabobank     |
| RegioBank<br>Bark     | R Revolut    |
| sns                   | Triodos Bank |
| Van Lanschot Kempen   | (i) Yoursafe |

Krok 2. Wybierz swój holenderski bank

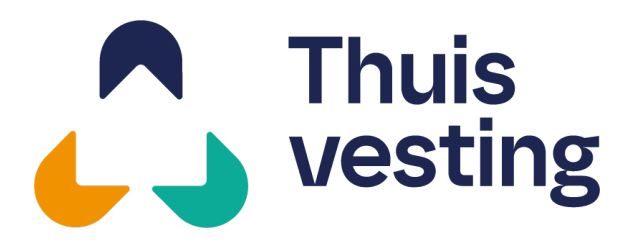

3927 CD Renswoude

- **T** 085 482 3200
- **E** administratie@thuisvesting.com

## Metoda płatności za zakwaterowanie

### Płatność za pomocą Pay by Bank

#### Krok 1. Wybierz metodę płatności "Pay by Bank"

 Kliknij opcję "Pay by Bank" na ekranie płatności.
 Zostaniesz automatycznie przekierowany(-a) do bezpiecznego systemu płatności.

#### Krok 2. Wybierz swój kraj i bank

- W prawym górnym rogu wybierz kraj, w którym znajduje się Twój bank.
- Następnie wybierz swój bank z listy.

#### Krok 3. Wybierz sposób płatności

- Kliknij czarny przycisk na dole ekranu.
  - Na telefonie: zostaniesz bezpośrednio przekierowany(-a) do strony logowania w w Twoim banku.
  - Na komputerze: kliknij "Website" (strona internetowa) na górze ekranu, aby przejść do bankowości internetowej Twojego banku.
- Zaloguj się tak, jak zwykle.
- Dane płatności (kwota, numer konta, tytuł przelewu itp.) będą już automatycznie uzupełnione.
- Potwierdź płatność.
- Twoja płatność została zakończona!

#### Ważne informacje!

- W przyszłości do "**Pay by Bank**" zostanie dodanych więcej banków. Jeśli Twój bank nie znajduje się jeszcze na liście, zapłać za pomocą SEPA lub otwórz holenderskie konto bankowe, np. w Bunq.
- Możesz zapłacić zarówno na **komputerze**, jak i na **telefonie**, wybierz, co jest dla Ciebie najwygodniejsze.
- Jeśli na komputerze pojawi się kod **QR**, zeskanuj go aparatem w telefonie.
- Dane płatności są automatycznie uzupełnione nie musisz nic przepisywać ręcznie, ale sprawdź, czy wszystko się zgadza.
- Upewnij się, że masz wystarczające środki na koncie.
- Nie zamykaj ekranu, dopóki płatność nie zostanie **zakończona**.
- Zastrzeżenie; W zależności od banku, proces płatności może się nieznacznie różnić od powyższego opisu. W przypadku pytań lub wątpliwości skontaktuj się ze swoim Intercedentem.

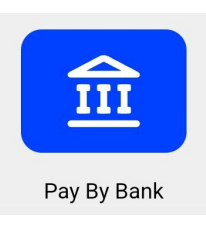

Krok 1. Logo Pay by Bank

#### Kies uw bank

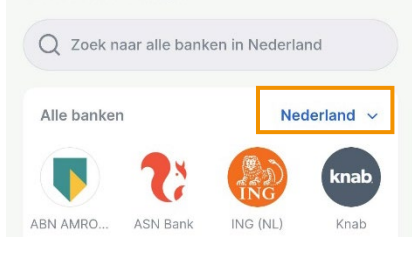

Krok 2. Wybierz swój kraj i bank

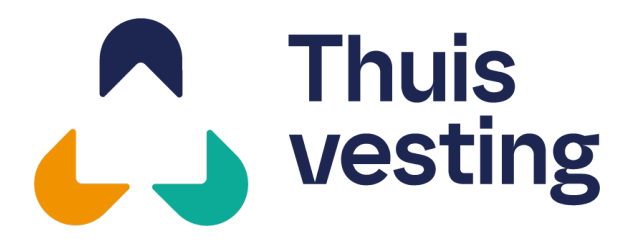

3927 CD Renswoude

- **T** 085 482 3200
- **E** administratie@thuisvesting.com

## Metoda płatności za zakwaterowanie

### Płatność za pomocą SEPA (tylko dla zagranicznych kont bankowych)

#### Krok 1. Wybierz metodę płatności SEPA

- Kliknij opcję '**SEPA'** na ekranie płatności.
- Następnie wybierz, czy chcesz wykonać krok 2.1 czy 2.2, aby uzyskać dane do płatności.

#### Krok 2.1. Skopiuj dane do płatności

• Dane do płatności (takie jak IBAN, kwota, numer transakcji bankowej) zostaną wyświetlone na ekranie. Możesz je bezpośrednio skopiować.

#### Krok 2.2. Wyślij dane do płatności na swój e-mail

- Wprowadź swój adres e-mail w odpowiednim polu (zobacz zrzut ekranu po prawej stronie).
- Kliknij niebieski przycisk 'Confirm order'.
- Otrzymasz e-mail z danymi do płatności (takimi samymi jak na ekranie).

#### Krok 3. Wykonaj płatność ręcznie

- Otwórz aplikację bankową lub bankowość internetową.
- Proszę samodzielnie przelać wskazaną kwotę na podany numer IBAN.
- Użyj dokładnej referencji płatności, jak pokazano.

#### Ważne informacje!

- Płatność SEPA nie jest automatyczna. Musisz ją wykonać ręcznie. Upewnij się, że wszystkie dane są poprawnie skopiowane.
- Upewnij się, że **masz wystarczające środki** na koncie.
- Nie zamykaj ekranu, dopóki płatność nie zostanie **zakończona**.
- Jeśli masz wątpliwości co do bezpieczeństwa linku płatności lub napotykasz problemy, skontaktuj się ze swoim **intercedentem**.

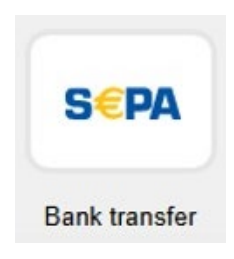

Krok 1. Logo SEPA

| 0                 | €144.00             |         |        |
|-------------------|---------------------|---------|--------|
| 174               | 4153/R55030/hv week | 2025-13 |        |
| iteps             |                     |         |        |
| 1 Fill in email a | and confirm order   | ∆ Uncon | firmed |
| 7 Transfor hof    | oro April 22, 2025  |         |        |
|                   | ore April 22, 2023  |         |        |
| Jse this data for | your bank transfer  |         |        |
| BENEFICIARY:      | Stichting Mollie P  | ayments | 0      |
| IBAN:             | NL70 DEUT 0265      | 2623 13 | Ū      |
| BIC:              | DEUTNL2A            |         | Ō      |
| AMOUNT:           | €140.60             |         |        |
|                   |                     |         |        |

#### Krok 2.1. Ekran płatności SEPA

| ohn@exa | mple.com  |  |
|---------|-----------|--|
| l@exa   | imple.com |  |

Krok 2.2. Wyślij dane do płatności na e-mail

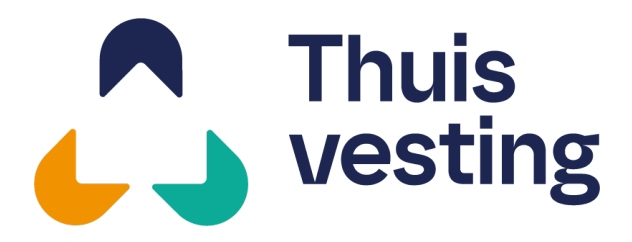

3927 CD Renswoude

- **T** 085 482 3200
- **E** administratie@thuisvesting.com

## Metoda de plată pentru cazare

### Plata cu iDeal (doar pentru conturi bancare olandeze)

#### Pasul 1. Selectează metoda de plată "iDeal"

• Dă clic pe opțiunea "**iDeal**" din ecranul de plată.

#### Pasul 2. Alege banca ta

- Va apărea o listă cu bănci olandeze.
- Dă clic pe banca la care ai un **cont activ**.

#### Pasul 3. Urmează pașii indicați de bancă

- Vei fi redirecționat către site-ul băncii tale.
- Verifică suma (**€144,00**) și confirmă plata.
- Așteaptă până când ești redirecționat automat înapoi pe site.

#### Important de știut!

- Asigură-te că ai **suficienți bani** în contul bancar.
- Nu închide ecranul până când plata nu este **complet finalizată**.
- Nu ești sigur dacă linkul de plată este corect sau întâmpini probleme? Contactează **intermediarul** tău pentru ajutor.

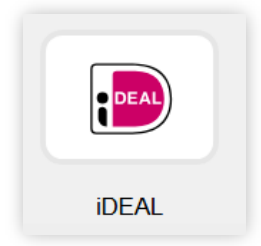

Pasul 1. Logo iDeal

| Þ             | ABN AMRO              | Ľ                   | ASN Bank     |
|---------------|-----------------------|---------------------|--------------|
| punq          | bunq                  |                     | ING          |
| <b>t</b> nab  | Knab                  | <u></u> <u>N</u> 26 | 6 N26        |
| R             | Nationale-Nederlanden |                     | Rabobank     |
| Regio<br>Bank | RegioBank             | R                   | Revolut      |
| *             | SNS                   | æ                   | Triodos Bank |
| 1727          | Van Lanschot Kempen   | 6                   | Yoursafe     |

Pasul 2. Alege banca ta olandeză

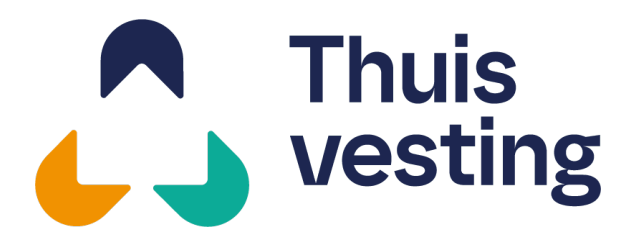

3927 CD Renswoude

- **T** 085 482 3200
- **E** administratie@thuisvesting.com

## Metoda de plată pentru cazare

### Plata cu Pay by Bank

#### Pasul 1. Alege metoda de plată "Pay by Bank"

• Fă clic pe opțiunea "Pay by Bank" în ecranul de plată. Vei fi redirecționat(ă) automat către un mediu de plată securizat.

#### Pasul 2. Selectează țara și banca ta

- În colțul din dreapta sus, selectează țara în care se află banca ta.
- Apoi selectează banca din listă.

#### Pasul 3. Alege cum vrei să plătești

- Fă clic pe butonul negru din partea de jos a ecranului.
  - Pe telefon: vei fi redirecționat(ă) direct către pagina de autentificare a băncii tale.
  - Pe desktop: fă clic pe "Website" în partea de sus a ecranului pentru a merge la mediul online al băncii.
- Autentifică-te ca de obicei.
- Detaliile plății (suma, contul bancar, referința etc.) vor fi deja **completate automat**.
- Confirmă plata.
- Plata ta este acum **finalizată**!

#### Important de știut!

- Pe viitor, mai multe bănci vor fi adăugate la "Pay by Bank". Dacă banca ta nu este listată încă, plătește prin SEPA sau deschide un cont bancar olandez, de exemplu la Bunq.
- Poți plăti fie de pe **desktop**, fie de pe **mobil**, alege varianta cea mai comodă pentru tine.
- Dacă apare un **cod QR** pe desktop, scanează-l cu camera telefonului.
- Detaliile plății sunt completate automat. Nu trebuie să copiezi nimic manual, dar verifică dacă totul este corect.
- Asigură-te că ai **suficienți bani** în contul bancar.
- Nu închide ecranul până când plata nu este **complet finalizată**.
- **Disclaimer;** În funcție de bancă, procesul de plată poate fi ușor diferit față de pașii descriși mai sus. Dacă ai întrebări sau nelămuriri, contactează-ți **intermediarul**.

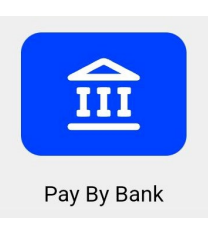

Pasul 1. Logo Pay by Bank

#### Kies uw bank

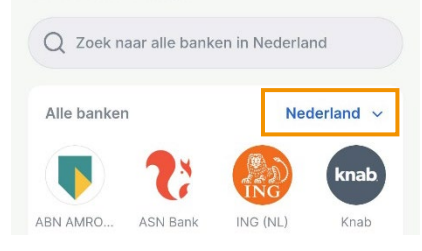

Pasul 2. Alege țara și banca ta

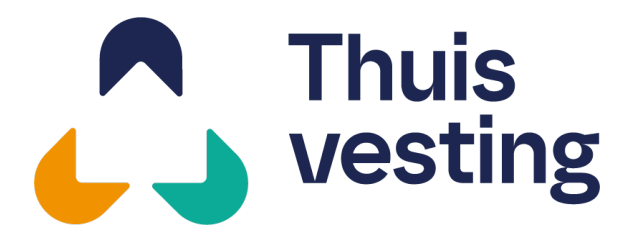

- 3927 CD Renswoude
- **T** 085 482 3200
- **E** administratie@thuisvesting.com

## Metoda de plată pentru cazare

### Plata cu SEPA (doar pentru conturi bancare străine)

#### Pasul 1. Selectează metoda de plată "SEPA"

- Dă clic pe opțiunea "**SEPA**" din ecranul de plată.
- Apoi alege fie **Pasul 2.1**, fie **Pasul 2.2** pentru a
- obține detaliile de plată.

#### Pasul 2.1. Copiază detaliile de plată

 Detaliile de plată (cum ar fi IBAN, suma, referința) vor fi afișate pe ecran. Le poți copia direct.

#### Pasul 2.2. Trimite detaliile de plată pe e-mail

- Introdu adresa ta de e-mail în câmpul indicat (vezi captura de ecran din partea dreaptă).
- Dă clic pe butonul albastru "**Confirm order**".
- Vei primi un e-mail cu detaliile de plată (aceleași afișate pe ecran).

#### Pasul 3. Efectuează plata manual

- Deschide **aplicația bancară** sau internet banking-ul.
- Transferă manual suma către IBAN-ul furnizat.
- Folosește **exact referința de plată** afișată.

#### Important de știut!

- O plată SEPA nu este automată. Trebuie să efectuezi plata manual. Asigură-te că toate datele sunt **copiate corect**.
- Asigură-te că ai **suficienți bani** în contul bancar.
- Nu închide ecranul până când plata nu este **complet finalizată**.
- Nu ești sigur dacă linkul de plată este corect sau întâmpini probleme? Contactează intermediarul tău pentru ajutor.

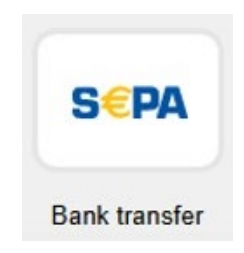

Pasul 1. Logo SEPA

| 1                 | Thuisvesting B.V.           |          |
|-------------------|-----------------------------|----------|
|                   | €140.60                     |          |
| 174               | 4153/R55030/hv week 2025-13 |          |
|                   |                             |          |
| Steps             |                             |          |
| 1 Fill in email a | nd confirm order            | onfirmed |
| 2 Transfer bef    | ore April 22, 2025          |          |
|                   |                             |          |
| Jse this data for | vour bank transfer          |          |
| BENEFICIARY:      | Stichting Mollie Payments   | Ū        |
| IBAN:             | NL70 DEUT 0265 2623 13      | Ū        |
| BIC:              | DEUTNL2A                    | Ū        |
| AMOUNT:           | €140.60                     |          |

RE82-3857-4395-4360

Ē

Pasul 2.1. Ecranul de plată SEPA

REFERENCE:

| john@ex | ample.com |  |
|---------|-----------|--|
|         |           |  |

Pasul 2.2. Trimite detaliile de plată pe e-mail

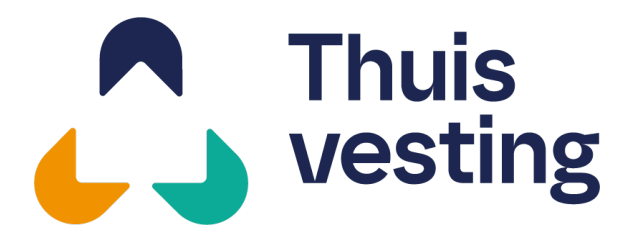

3927 CD Renswoude

- **T** 085 482 3200
- **E** administratie@thuisvesting.com

### Метод на плащане за жилище

### Плащане с iDeal (само за холандски банкови сметки)

#### Стъпка 1. Изберете метода на плащане "iDeal"

• Кликнете върху опцията "**iDeal**" на екрана за плащане.

#### Стъпка 2. Изберете вашата бапка

- Ще се появи списък с холандски банки.
- Кликнете върху банката, в която имате активна сметка.

#### Стъпка 3. Следвайте инструкциите на банката

- Ще бъдете пренасочени към уебсайта на вашата банка.
- Проверете сумата (**€144,00**) и потвърдете плащането.
- Изчакайте автоматичното връщане към уебсайта.

#### Важно да знаете!

- Уверете се, че имате достатъчно средства в банковата си сметка.
- Не затваряйте екрана, докато плащането не бъде завършено.
- Ако не сте сигурни в безопасността на връзката за плащане или имате проблеми, свържете се с вашия посредник за помощ.

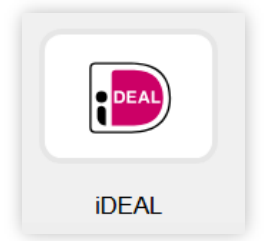

Стъпка 1. Лого на iDeal

| ABN AMRO              | C ASN Bank      |
|-----------------------|-----------------|
| bung                  | ING             |
| Knab Knab             | <u>N</u> 26 N26 |
| Nationale-Nederlanden | 👌 Rabobank      |
| RegioBank             | R Revolut       |
| sns                   | Triodos Bank    |
| Van Lanschot Kempen   | Voursafe        |

Стъпка 2. Изберете вашата холандска банка

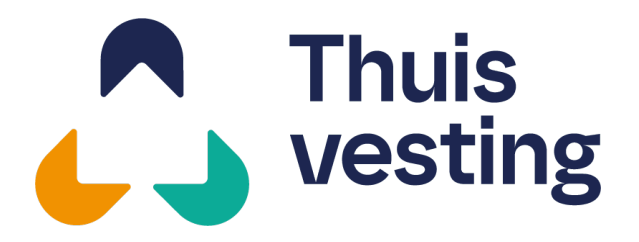

- 3927 CD Renswoude
- **T** 085 482 3200
- **E** administratie@thuisvesting.com

## Метод на плащане за жилище

### Plata cu Pay by Bank

#### Стъпка 1. Изберете метод на плащане "Pay by Bank"

 Кликнете върху опцията "Pay by Bank" в екрана за плащане. Ще бъдете автоматично пренасочени към защитена платежна среда.

#### Стъпка 2. Изберете вашата държава и банка

- В горния десен ъгъл изберете държавата, в която се намира вашата банка
- След това изберете вашата банка от списъка.

#### Стъпка 3. Изберете как да платите

- Кликнете върху черния бутон в долната част на екрана.
  - На мобилен телефон: ще бъдете пренасочени директно към страницата за вход във вашата банка.
  - На компютър: кликнете върху "Website" в горната част, за да отворите онлайн средата на банката.
- Впишете се както обикновено.
- Данните за плащане (сума, IBAN, основание и др.) ще бъдат попълнени **автоматично**.
- Потвърдете плащането.
- Вашето плащане е успешно завършено!

#### Важно да знаете!

- В бъдеще още банки ще бъдат добавени към "Pay by Bank". Ако вашата банка все още не е в списъка, платете чрез SEPA или открийте сметка в нидерландска банка, например Bunq.
- Можете да платите както от **компютър**, така и от **мобилен** телефон, изберете каквото е най-удобно за вас.
- Ако на компютъра ви се покаже **QR** код, сканирайте го с камерата на телефона си.
- Данните за плащане се попълват автоматично, не е нужно да ги въвеждате ръчно, но проверете дали всичко е вярно.
- Уверете се, че имате достатъчно средства в банковата си сметка.
- Не затваряйте екрана, докато плащането не бъде завършено.
- Дисклеймър; Възможно е процесът на плащане да се различава леко в зависимост от вашата банка. Ако имате въпроси или притеснения, свържете се с вашия Intercedent в Workstead.

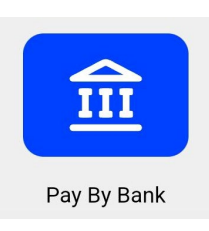

Стъпка 1. Лого на Рау by Bank

#### Kies uw bank

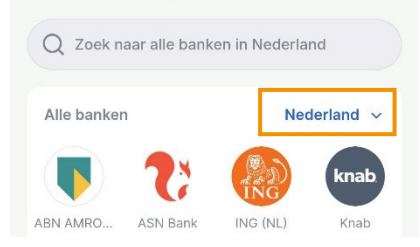

**Стъпка 2.** Изберете държава и банка

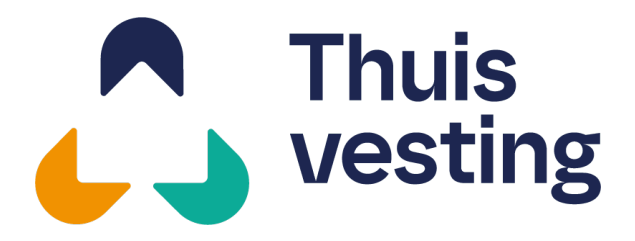

- 3927 CD Renswoude
- **T** 085 482 3200
- **E** administratie@thuisvesting.com

## Метод на плащане за жилище

### Plata cu SEPA (doar pentru conturi bancare străine)

#### Стъпка 1. Изберете метода на плащане "SEPA"

- Кликнете върху опцията "SEPA" на екрана за плащане.
- След това изберете да следвате или Стъпка
   2.1, или Стъпка 2.2, за да получите данните за плащане.

#### Стъпка 2.1. Извършете превода сами

 Данните за плащане (като IBAN, сума, референция) ще бъдат показани на екрана. Можете да ги копирате директно.

#### Стъпка 2.2. Изпратете данните за плащане на вашия имейл

- Въведете вашия имейл адрес в полето (вижте екрана отдясно).
- Кликнете върху синия бутон "Confirm order"
- Ще получите имейл с данните за плащане (същите като показаните на екрана).

#### Стъпка 3. Извършете плащането ръчно

- Отворете вашето **банково приложение** или онлайн банкиране.
- Ръчно преведете сумата към предоставения IBAN.
- Използвайте точно същата референция за плащане, както е показано.

#### Важно да знаете!

- SEPA плащането не е автоматично. Трябва да го извършите ръчно. Уверете се, че копирате всички данни правилно.
- Уверете се, че имате **достатъчно средства** в банковата си сметка.
- Не затваряйте екрана, докато плащането не бъде завършено.
- Ако не сте сигурни в безопасността на връзката за плащане или имате проблеми, свържете се с вашия посредник за помощ.

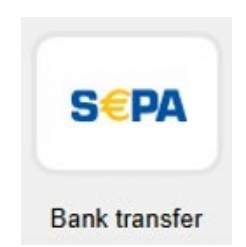

Стъпка 1. Лого на SEPA

| 3                                                                                | i nuisvesting b                                                                                          | . <b>v</b> .       |        |
|----------------------------------------------------------------------------------|----------------------------------------------------------------------------------------------------|--------------------|--------|
|                                                                                  | €144.00                                                                                                  |                    |        |
| 174                                                                              | 4153/R55030/hv week 2                                                                                    | 2025-13            |        |
| teps                                                                             |                                                                                                    |                    |        |
| Fill in email a                                                                  | and confirm order                                                                                        | ∆ Uncon            | firmed |
| 2 Transfer before se this data for                                               | ore April 22, 2025<br>Your bank transfer                                                                 |                    |        |
| 2 Transfer before this data for BENEFICIARY:                                     | ore April 22, 2025<br>your bank transfer<br>Stichting Mollie Pa                                          | ayments            | ſ      |
| 2 Transfer before this data for BENEFICIARY:                                     | ore April 22, 2025<br>your bank transfer<br>Stichting Mollie Pa<br>NL70 DEUT 0265                        | ayments<br>2623 13 | 6      |
| 2 Transfer before this data for BENEFICIARY:<br>IBAN:<br>BIC:                    | ore April 22, 2025<br>your bank transfer<br>Stichting Mollie Pi<br>NL70 DEUT 0265<br>DEUTNL2A            | ayments<br>2623 13 | 0      |
| 2 Transfer before the set this data for BENEFICIARY:<br>IBAN:<br>BIC:<br>AMOUNT: | ore April 22, 2025<br>your bank transfer<br>Stichting Mollie Pa<br>NL70 DEUT 0265<br>DEUTNL2A<br>€140.60 | ayments<br>2623 13 | 0<br>0 |

Стъпка 2.1. Екран за плащане с SEPA

| iohn@ovomple  | com |  |
|---------------|-----|--|
| Jouni@example |     |  |
|               |     |  |

Стъпка 2.2. Изпращане на данни за плащане по имейл

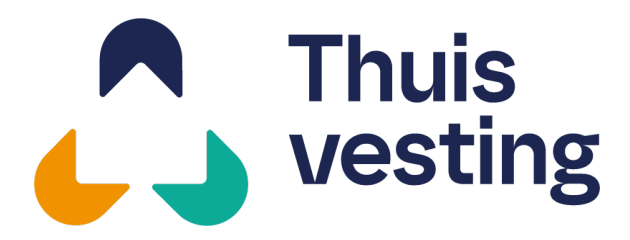

3927 CD Renswoude

- **T** 085 482 3200
- **E** administratie@thuisvesting.com

## Спосіб оплати за житло

### Оплата через iDeal (лише для нідерландських банківських рахунків)

#### Крок 1. Виберіть спосіб оплати 'iDeal'

• Натисніть на опцію '**iDeal'** на екрані оплати.

#### Крок 2. Виберіть свій банк

- З'явиться список нідерландських банків.
- Натисніть на банк, де у вас є активний рахунок.

#### Крок 3. Дотримуйтесь інструкцій вашого банку

- Вас буде перенаправлено на вебсайт вашого банку.
- Перевірте суму (**€144,00**) та підтвердіть оплату.
- Зачекайте, поки вас автоматично не повернуть на вебсайт.

#### Важливо знати!

- Переконайтесь, що на вашому банківському рахунку є достатньо коштів.
- Не закривайте екран, доки оплата не буде завершена.
- Не впевнені, чи безпечне посилання на оплату, або виникли проблеми? Зв'яжіться з вашим **інтерцедентом** для допомоги.

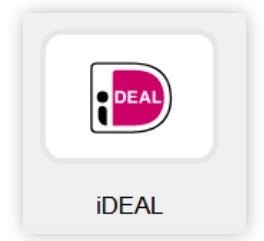

Крок 1. Логотип iDeal

| ABN AMRO              | ASN Bank       |
|-----------------------|----------------|
| bung                  | ING            |
| Mab Knab              | <u>N26</u> N26 |
| Nationale-Nederlanden | 👌 Rabobank     |
| RegioBank             | R Revolut      |
| sns                   | Triodos Bank   |
| Van Lanschot Kempen   | Voursafe       |

Крок 2. Виберіть ваш нідерландський банк

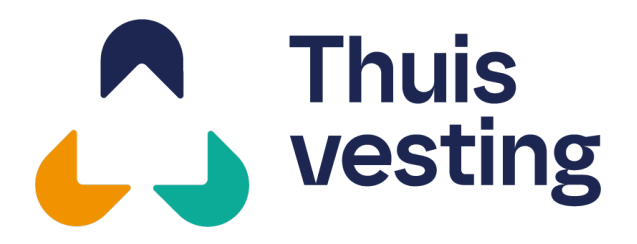

3927 CD Renswoude

- **T** 085 482 3200
- **E** administratie@thuisvesting.com

## Спосіб оплати за житло

#### Оплата через Pay by Bank

#### Крок 1. Оберіть спосіб оплати «Pay by Bank»

 Натисніть на опцію Pay by Bank на екрані оплати. Ви автоматично перейдете до безпечного середовища для оплати.

#### Крок 2. Оберіть країну та банк

- У верхньому правому куті виберіть країну, в якій знаходиться ваш банк.
- Потім виберіть свій банк зі списку.

#### Крок 3. Оберіть спосіб оплати

- Натисніть чорну кнопку внизу екрана.
  - На мобільному телефоні: ви одразу перейдете до середовища входу у свій банк.
  - На комп'ютері: натисніть «Website» у верхній частині екрана, щоб перейти до онлайнбанкінгу.
- Увійдіть у свій акаунт, як зазвичай.
- Платіжні дані (сума, номер рахунку, посилання тощо) вже будуть **автоматично** заповнені.
- Підтвердьте оплату.
- Ваш платіж завершено!

#### Важлива інформація!

- У майбутньому до «**Pay by Bank**» приєднаються інші банки. Якщо ваш банк ще не вказано в списку, ви можете оплатити через SEPA або відкрити рахунок у нідерландському банку, наприклад у Bunq.
- Ви можете здійснити оплату з комп'ютера або мобільного, оберіть найзручніший для вас варіант.
- Якщо на комп'ютері з'явиться **QR-код**, відскануйте його камерою телефону.
- Платіжні дані автоматично заповнені, вам не потрібно нічого вводити вручну. Просто перевірте, чи все правильно.
- Переконайтесь, що на вашому банківському рахунку є достатньо коштів.
- Не закривайте екран, доки оплата не буде завершена.
- Застереження; Залежно від банку, процес оплати може трохи відрізнятися від описаного вище. Якщо у вас виникли запитання або зауваження, зверніться до свого інтерцедента.

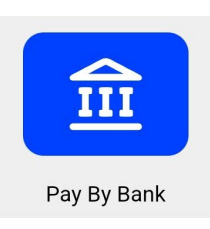

Крок 1. Логотип Pay by Bank

### Kies uw bank

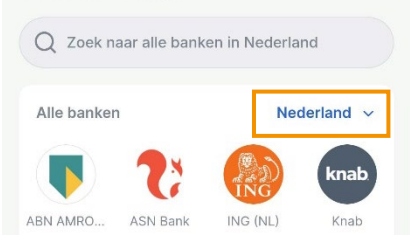

#### Крок 2. Оберіть свою країну та банк

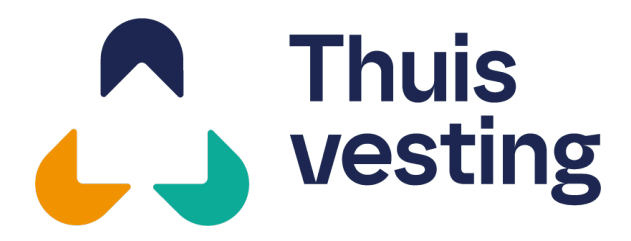

- Barneveldsestraat 44
- 3927 CD Renswoude
- **T** 085 482 3200
- **E** administratie@thuisvesting.com

## Спосіб оплати за житло

#### Оплата через SEPA (лише для іноземних банківських рахунків)

#### Крок 1. Виберіть спосіб оплати 'SEPA'

- Натисніть на опцію 'SEPA' на екрані оплати.
- Потім виберіть виконання або Кроку 2.1, або Кроку 2.2, щоб отримати платіжні реквізити.

#### Крок 2.1. Виконайте переказ самостійно

 Платіжні реквізити (наприклад, IBAN, сума, призначення платежу) будуть відображені на екрані. Ви можете їх безпосередньо скопіювати.

# Крок 2.2. Надішліть платіжні реквізити на вашу електронну пошту

- Введіть вашу електронну адресу у відповідне поле (див. скріншот праворуч).
- Натисніть на синю кнопку 'Confirm order'.
- Ви отримаєте електронний лист з платіжними реквізитами (такими ж, як показано на екрані).

#### Крок 3. Виконайте оплату вручну

- Відкрийте ваш банківський додаток або онлайн-банкінг.
- Вручну переказуйте суму на наданий IBAN.
- Використовуйте точне призначення платежу, як вказано.

#### Важно да знаете!

- SEPA-платіж не є автоматичним. Ви повинні зробити його вручну. Переконайтесь, що всі дані скопійовані правильно.
- Переконайтесь, що на вашому банківському рахунку є **достатньо коштів.**
- Не закривайте екран, доки оплата не буде **завершена**.
- Не впевнені, чи безпечне посилання на оплату, або виникли проблеми? Зв'яжіться з вашим інтерцедентом для допомоги.

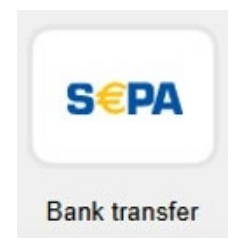

Крок 1. Логотип SEPA

| 174                                                                             | €144.00                                                                           | 0.25-12            |        |
|---------------------------------------------------------------------------------|-----------------------------------------------------------------------------------|--------------------|--------|
| 174                                                                             | 4133/K33030/IIV Week .                                                            | 2023-13            |        |
| Steps                                                                           |                                                                                   |                    |        |
| 1 Fill in email a                                                               | and confirm order                                                                 | ▲ Uncon            | firmed |
|                                                                                 |                                                                                   |                    |        |
| -                                                                               |                                                                                   |                    |        |
| 2 Transfer bef                                                                  | ore April 22, 2025                                                                |                    |        |
| 2 Transfer bef                                                                  | ore April 22, 2025                                                                |                    |        |
| 2 Transfer bef                                                                  | ore April 22, 2025<br>your bank transfer                                          |                    |        |
| 2 Transfer bef                                                                  | ore April 22, 2025<br>your bank transfer<br>Stichting Mollie P                    | ayments            | Ē      |
| 2 Transfer bef                                                                  | vore April 22, 2025<br>your bank transfer<br>Stichting Mollie P<br>NL70 DEUT 0265 | ayments<br>2623 13 | 6      |
| 2 Transfer bef<br>Jse this data for<br>BENEFICIARY:<br>IBAN:<br>BIC:            | your bank transfer<br>Stichting Mollie P<br>NL70 DEUT 0265<br>DEUTNL2A            | ayments<br>2623 13 |        |
| 2 Transfer bef<br>Jse this data for<br>BENEFICIARY:<br>IBAN:<br>BIC:<br>AMOUNT: | your bank transfer<br>Stichting Mollie P<br>NL70 DEUT 0265<br>DEUTNL2A<br>€140.60 | ayments<br>2623 13 |        |

#### Крок 2.1. Екран оплати SEPA

| Jouni@example | .com |  |
|---------------|------|--|
|               |      |  |

| Крок 2.2. | Надіслати платіжні | реквізити |
|-----------|--------------------|-----------|
| електронн | юю поштою          |           |